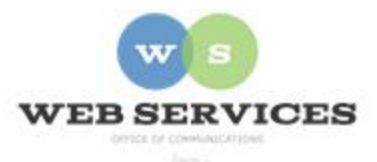

## MCPS Content Management System (Episerver) Training

## How to Add and Remove Alert Messages

## How to Add an Alert Message

- 1. Navigate to your school's folder in the Navigation Pane and select the **alert-index** page.
- 2. Click the menu button on alert-index page and then select New Page.

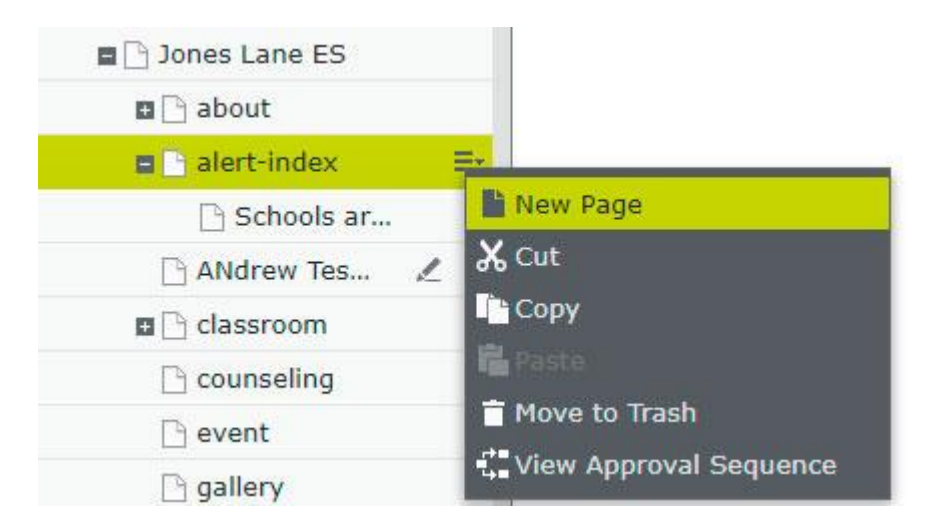

3. Enter a name for the alert in the **Name** field when the *Please Note* box opens. NOTE: This will only show in the editor.

| Please Note                                                                                                 | × |
|----------------------------------------------------------------------------------------------------|---|
| Consider renaming the content to something more descriptive than default.<br>Name I Closing Due to Gas Leak |   |
| OK Cancel                                                                                                   |   |

4. If you are in 'On-Page Editing' view, switch to 'All Properties' view.

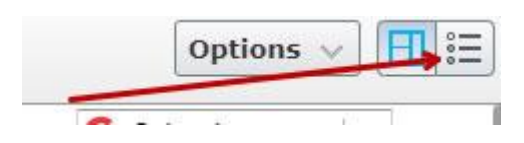

- 5. The **Content** tab should be selected.
- 6. Check the **Is Enabled** check box to enable the alert. Note: The alert will not show unless this is checked.

| Content    | Settings                                                                                            |
|------------|----------------------------------------------------------------------------------------------------|
|            | ✓ IsEnabled                                                                                         |
| Alert Type | Information *                                                                                       |
| Start Date | 6/4/2019, 12:00 PM 🔹                                                                                |
| End Date   | 6/5/2019, 12:00 AM 🔹                                                                                |
| Heading    | School Closing Early Due to Gas Leak                                                                |
| Body       |                                                                                                    |
|            | <b>B</b> <i>I</i> × <sup>2</sup> × <sub>2</sub> ⋮ ⋮ ⋮ Formats - → → <u>I</u> <sub>×</sub> ⊞ - E Ξ Ξ |
|            |                                                                                                    |

- 7. Choose the **Alert Type** from the dropdown menu. Information alerts will appear at the top of every page in a green background. Emergency alerts will appear in a light red background.
- 8. Click on the dropdown menu to set the **start** date and time.
- 9. Click on the dropdown menu to set the **end** date and time.
- 10. Enter the **Heading** text. This will be displayed on the alert message above the body. Example: School Closing Early Due to Gas Leak
- 11. Enter the **Body** text. This will be displayed on the alert message below the heading. You can stylize this text and add a link.

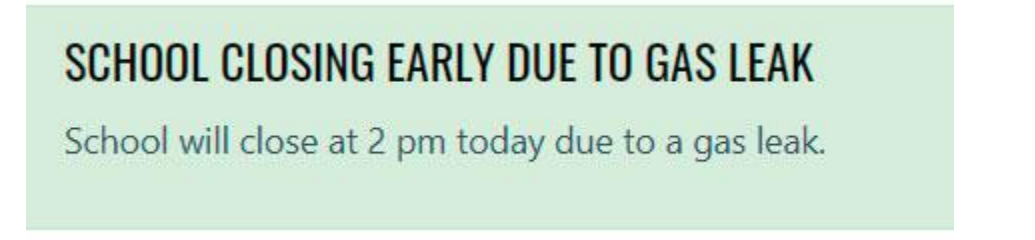

12. When you are finished editing the alert, click Publish.

## How to Remove or Delete an Alert

•

- 1. If you want to stop an alert from showing on your website but keep it in the content editor for future use, simply follow steps 1-5 above and then uncheck the **Enabled** box.
- To delete an alert, navigate to your school's folder in the Navigation Pane and select the plus (+) sign next to the alert-index page to expand the alerts folder.
- 3. Select the Alert Page for the alert message you want to delete and click Move to Trash.

| 🖬 🗋 Jones Lane ES |                        |
|-------------------|------------------------|
| 🖬 🗋 about         |                        |
| alert-index       | S                      |
| School Clos 🗏     |                        |
| 🗋 ANdrew Tes 🙎    | <b>X</b> Cut           |
| 🖬 🕒 classroom     | Сору                   |
| 🕒 counseling      | Paste                  |
| 🗋 event           | Move to Trash          |
| 🗋 gallery         | Uiew Approval Sequence |